# Инструкция по личному кабинету и тарифам

Пополняйте скипассы без очередей

## Как работают тарифы на ГЛК «СОК Красная Глинка», в сезоне 2023 - 2024

1. Подъёмы - Стоимость одного прохода через турникеты (Подъем) составляет 150 руб. Каждый скипасс имеет свой баланс, с которого списываются средства при совершении прохода (Пример: прошли через турникет один раз – списалось с баланса карты 150 руб.).

2. Тарифы по времени - Стоимость тарифов по времени зависит от дня недели и указана в прайс-листе. Покупка тарифов по времени производится списанием средств с баланса аккаунта.

3. Тарифы по времени работают первыми. По окончании действия тарифа по времени начинает расходоваться баланс карты (подъемы).

### Регистрация в личном кабинете

Открыть страницу личного кабинета по адресу <u>lk.glksok.ru</u>. Перейти в раздел «Регистрация». Заполнить поля «Email», «Пароль», «Подтверждение пароля». Нажать на кнопку «Зарегистрироваться». На странице «Завершение регистрации», в поле «пин-код для авторизации» указать пин-код из письма, отправленного вам на почту. Нажать на кнопку «Войти».

### Привязка скипасса

На странице личного кабинета, в блоке "Мои скипассы" нажать на ссылку "Добавить новый". На странице "Добавление нового скипасса", в поле "Название" введите удобное для вас название карты (пример: любой номер (0001), "Мой скипасс"; "Скипасс дочки"). В поле "ID карты" ввести **14-значный** ID карты (можно посмотреть **в чеке**, полученном при покупке или спросить у кассира). Нажать на кнопку "Добавить".

### Пополнение баланса аккаунта

На странице личного кабинета, в блоке "Баланс" нажать на ссылку "Пополнить". Ввести сумму для оплаты в поле "Сумма платежа, в рублях". Если вам нужно запомнить карту, проставить отметку «Сохранить карту для будущих платежей». Нажать на кнопку «оплатить». На странице платежного шлюза ввести данные банковской карты, нажать на кнопку "Оплатить". При необходимости, ввести код подтверждения от банка.

#### Покупка тарифа по времени

На странице личного кабинета, в блоке "Мои скипассы" выбрать нужный скипасс. Нажать на кнопку "Покупка тарифа по времени". Из выпадающего списка выбрать желаемый тариф (доступность тарифов зависит от дня недели). Нажать на кнопку "Добавить".

## Пополнение баланса скипасса (покупка подъемов)

На странице личного кабинета, в блоке "Мои скипассы" выбрать нужный скипасс. Нажать на кнопку "Пополнить баланс проходов". В поле "Сумма" ввести желаемое значение для пополнения (кратное 150 руб.), нажать на кнопку "Перевести".

## Возврат с баланса скипасса на общий баланс аккаунта

На странице личного кабинета, в блоке "Мои скипассы" выбрать нужный скипасс. Нажать на кнопку "Перевести на баланс аккаунта". В поле "Сумма" ввести желаемое значение, нажать на кнопку "Перевести". Указанная сумма поступит на баланс аккаунта.